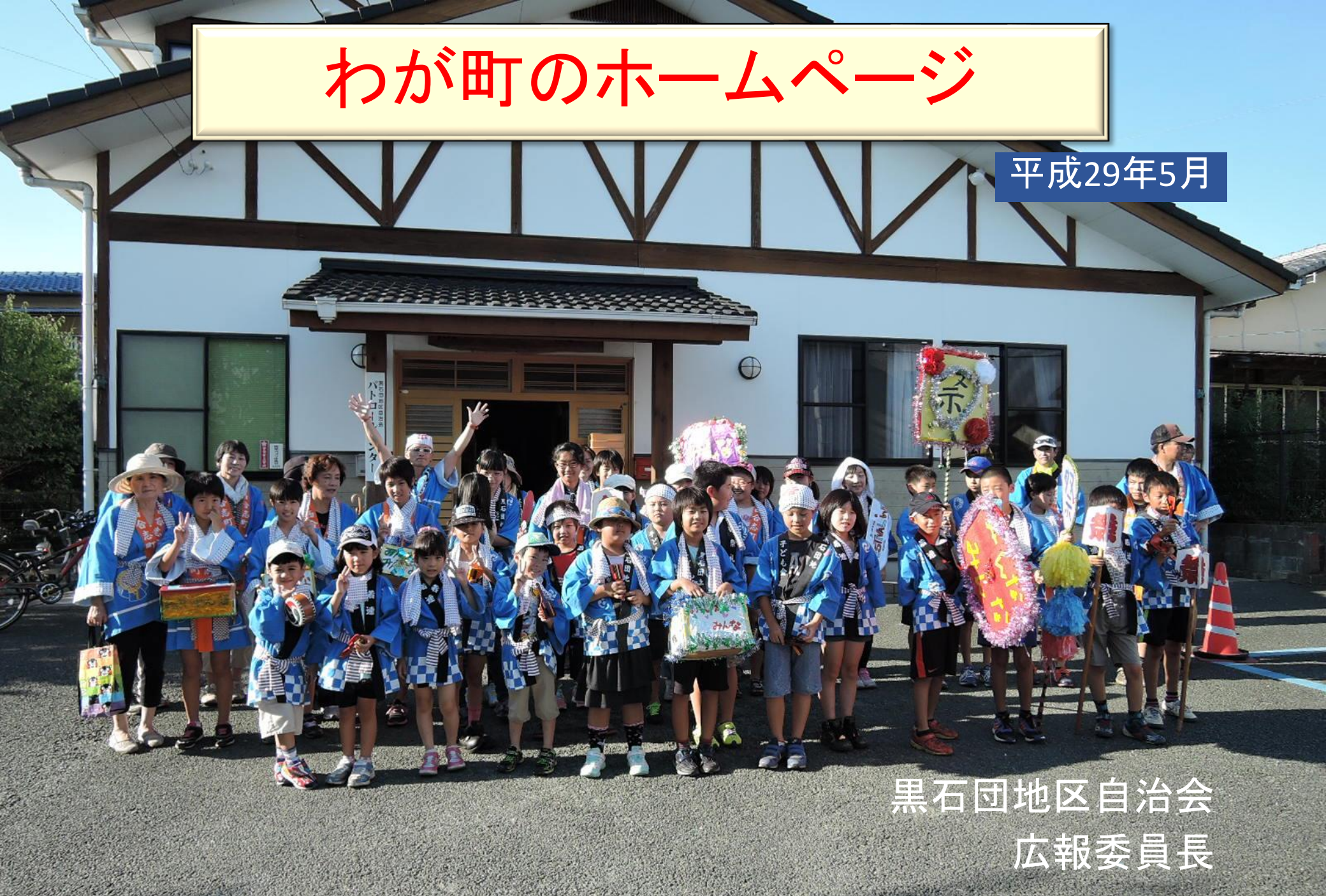

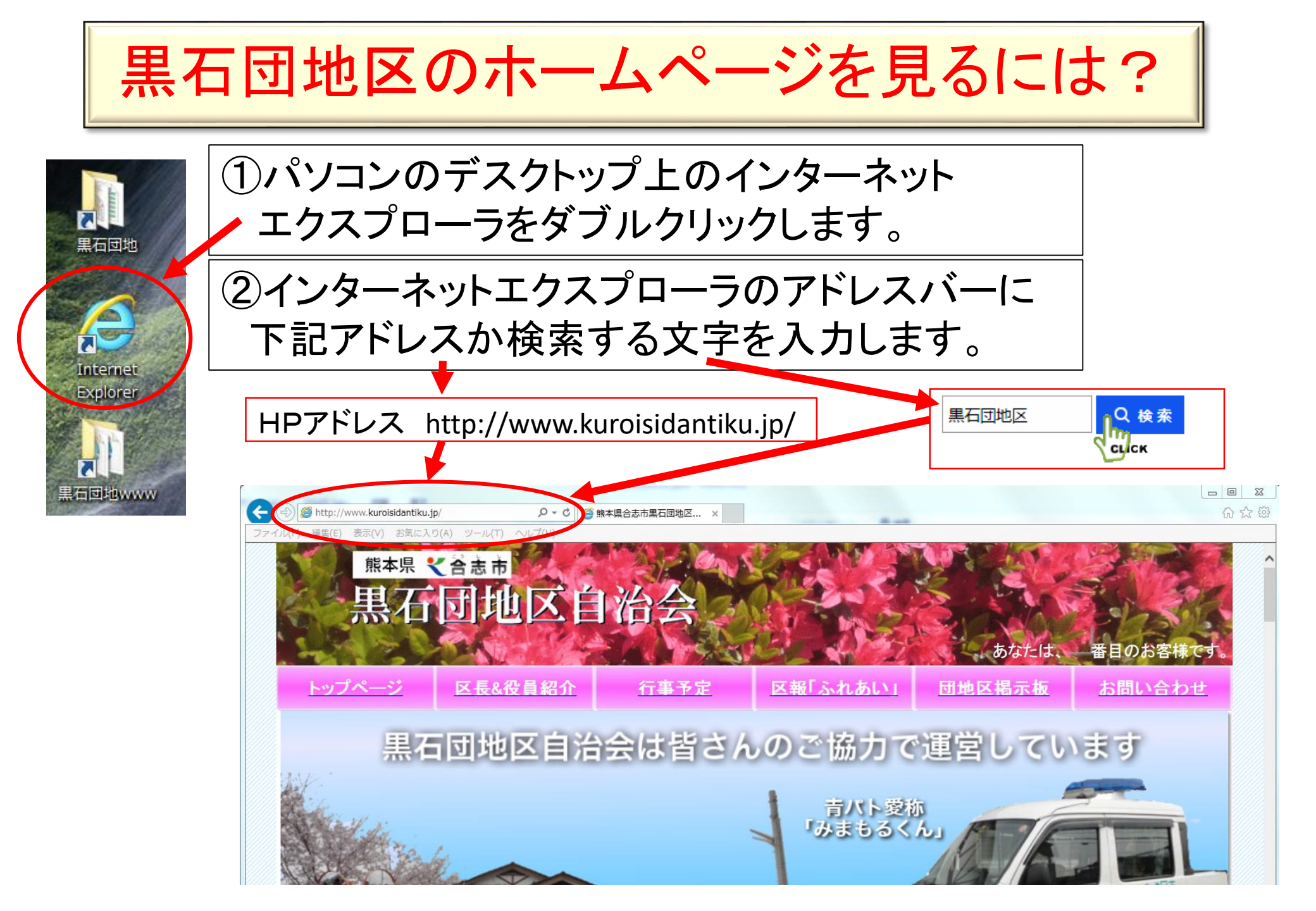

## 黒石団地区自治会ホームページの活用

- 安心・安全で住み良い団地生活実現の為、区民に 必要な情報を、ホームページと告知チラシを連係さ せ、早く正確に伝えます。
- ・黒石団地区の各種ボランティアの活動状況や各種 行事の情報を区民に発信します。
- ・区民からの質問や要望はHP問い合わせコーナーから 収集し自治活動の有効的な活動を目指します。
- ・掲示板を使って区民からの情報を受発信します。

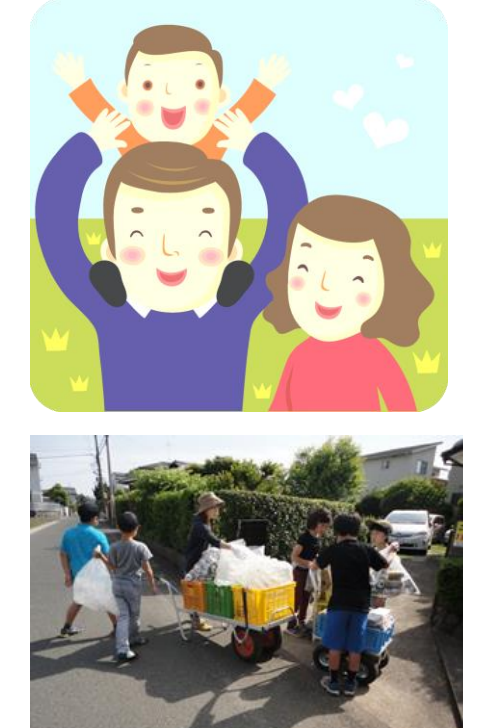

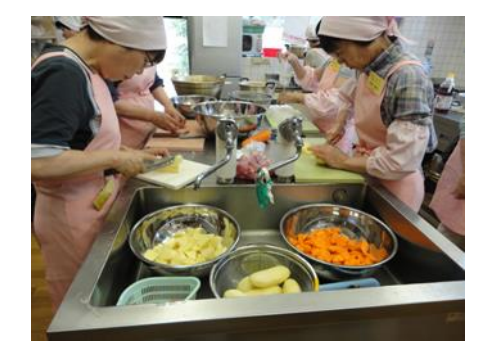

### ホームページは画像と文字で簡単に作れます。

ホームページは画像ファイルと文字で作られています。それを見やすく配置する 為のプログラムが必要です。そのプログラムをHTMLファイルと言います。

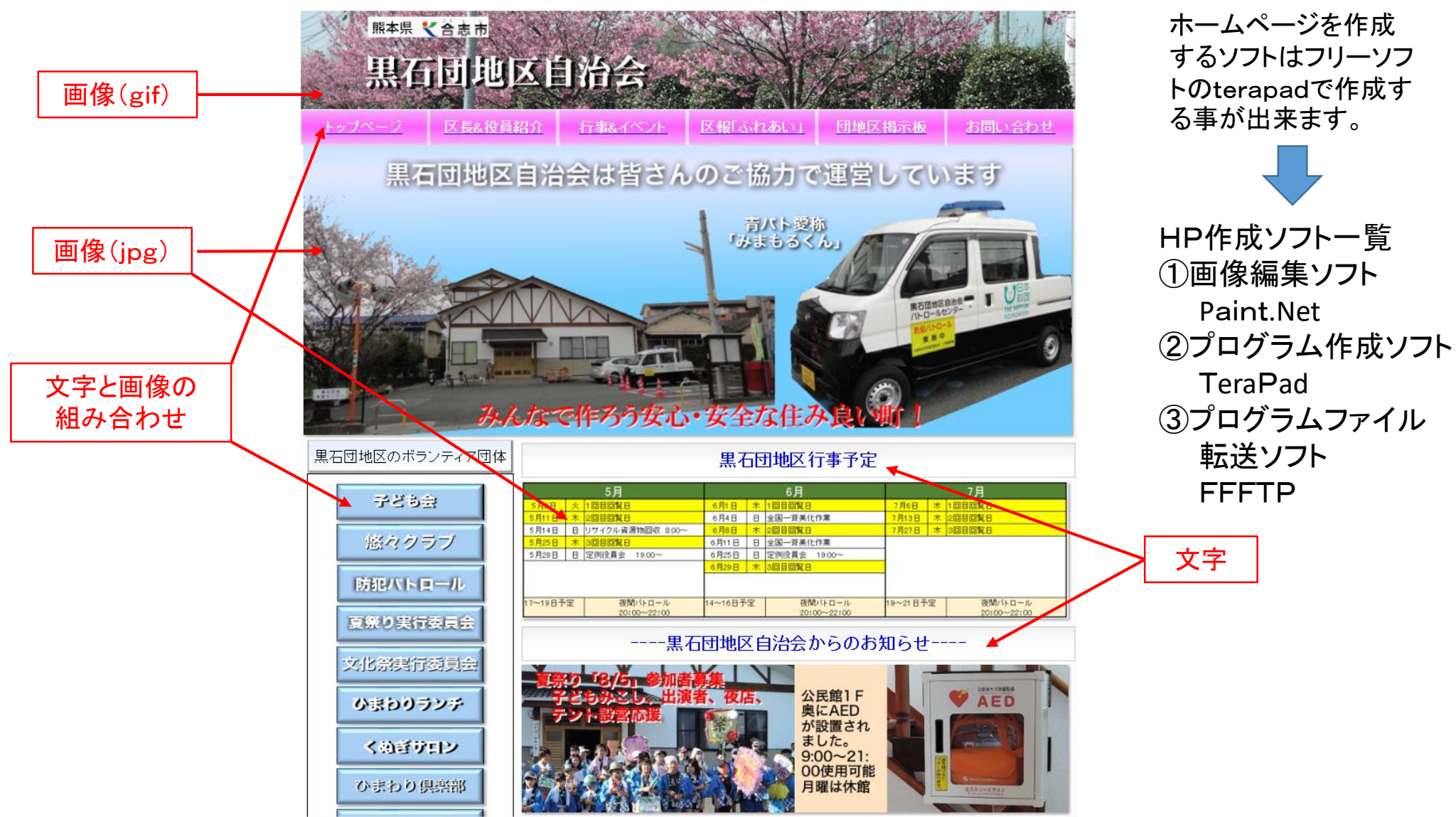

## HPを勉強する為の参考本

#### 図書館にある本でHP作成方法を勉強できます。 あなたもオリジナルのHP作成を、ぜひチャレンジしてみてください。

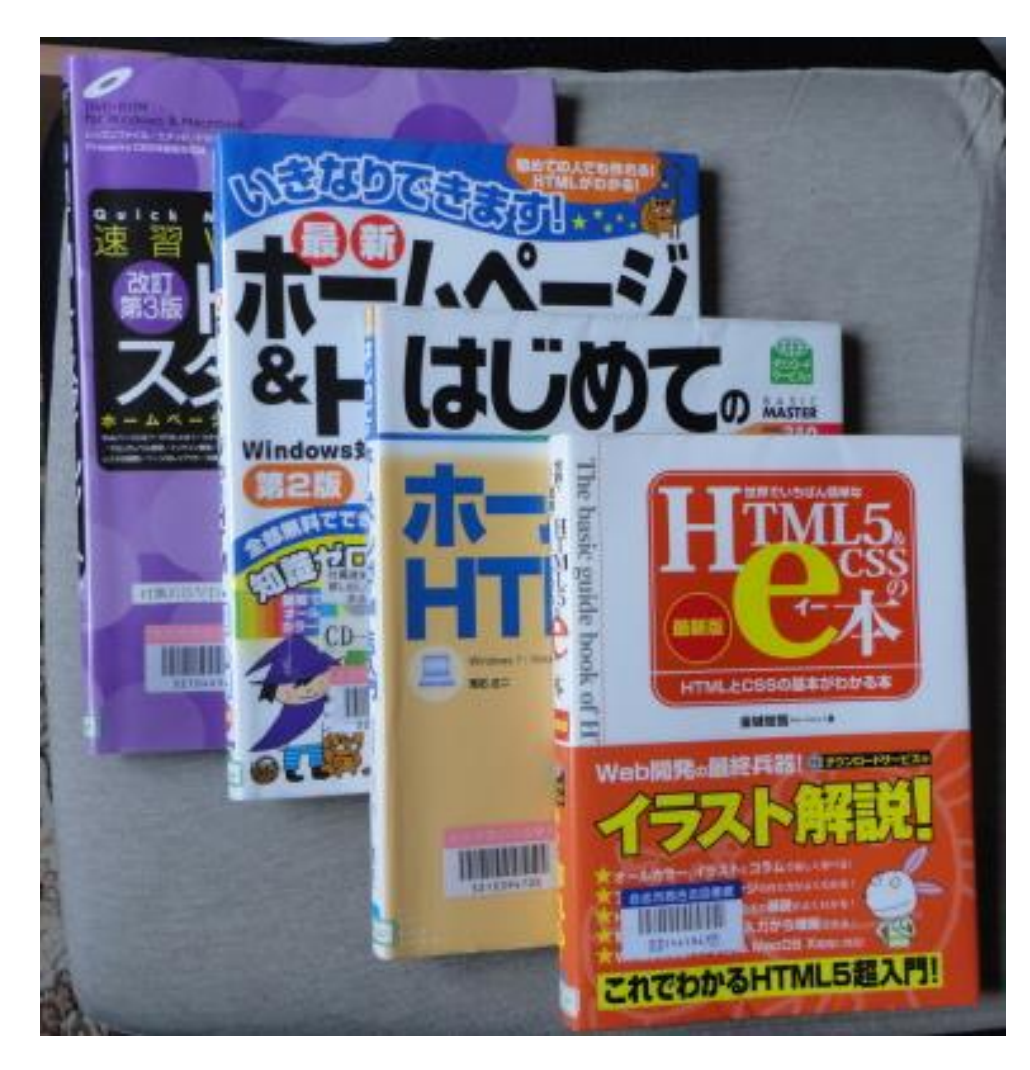

ホームページ作成に必要なアプリケーション

HPの作成は下記3種類のソフトを使用します。

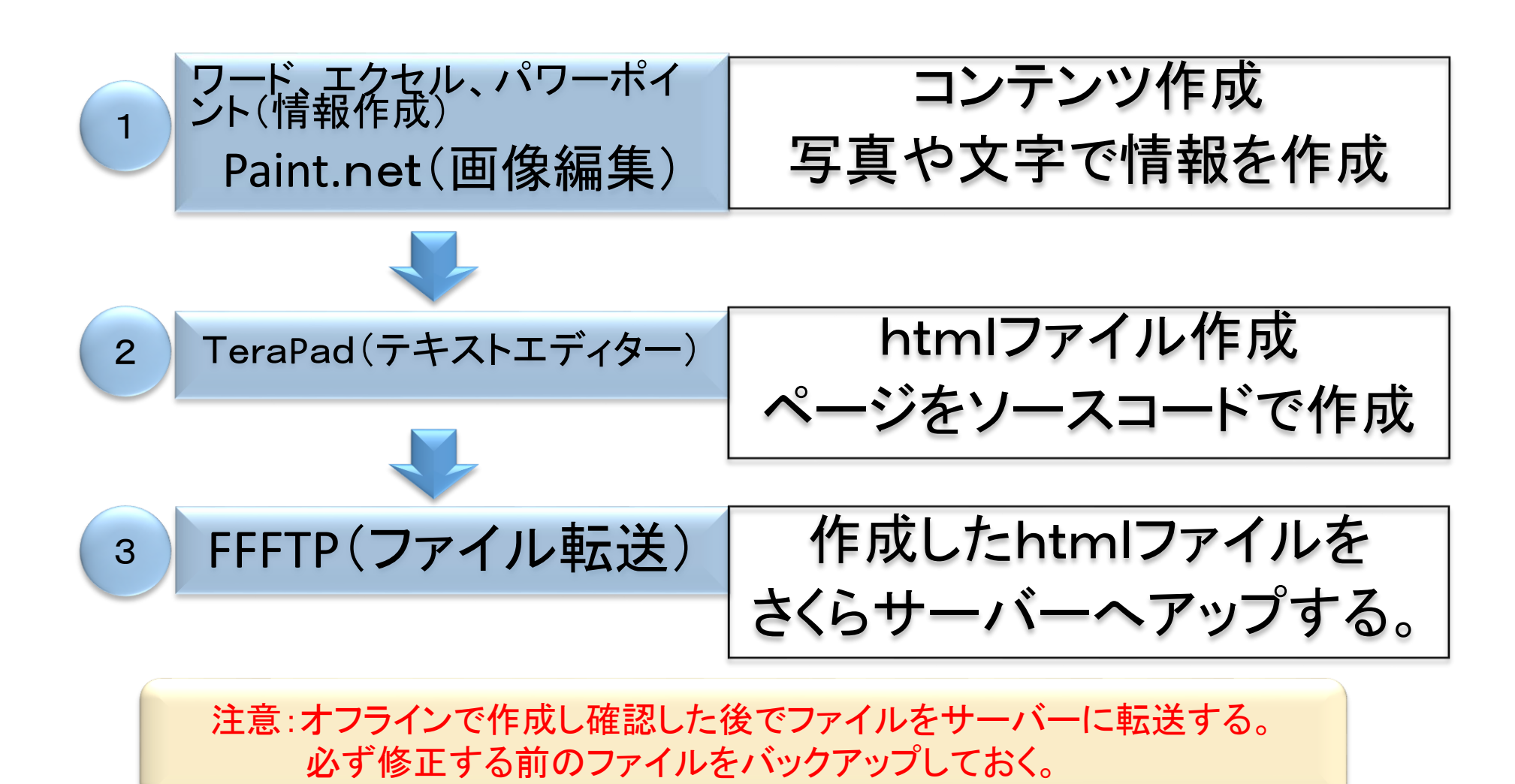

HP作成用アプリケーションソフト

paint.net(ペイントドットネット) ①第一段階で情報を作成するソフト(パワーポイント、エクセル、ワード) でpdfファイルを作成後にpaint.netでHPに表示する画像ファイルを作 成する方法を勉強します。 tera.pad(テラパッド) ②作成したファイルをHPに表示させる為にタグを使ったHPページ作成 ソフトtera.padを覚えます。htmlファイルの作成を習得。Index.html アップする前にファイルをインターネットエクスプローラ 🩋 で確認 ffftp(エフエフエフティーピー) ③作成したhtmlファイルや画像ファイル類をレンタルサーバーにアップ するffftpの使用方法を習得。

以上の3種類のソフトでHPを更新します。最初は難しくても慣れれば簡 単です。 HP作成時のポイント

- ・ブラウザーで最初に呼び込むのが「index.html」いわば表紙。
- ・ページの幅はPCの性能アップに伴い最近はワイド化されていますが、 古いPCでも見える様にXGA(1024,768)程度が一般的に使用されています。
- ・団地のHPは全体を1050pxサイドを300pxメインを750pxにしています。
- ・メインに画像を貼る場合は740px以下にします。
- ・メッセージは文字単独よりも画像に文字を挿入した方が大きく出来て効果大。
- ・使用する画像は専用フォルダーに保存します。(imagesとgifフォルダー)
- ・画像ファイルGIFは軽くてバックを透明に出来るのが特徴でアイコン等に使用され256色表示可能。
- ・PNGとJPGは写真等の画像を表示させるのに最適です。 1677万色です。画像の解像度は大きすぎると表示が遅くなります。

アプリケーションソフトの主なポイント

- ・htmlファイルには画像を配置できます。写真でページを作る場合は エクセルやワード、パワポイントで作成します。最終的にpdfに変換して保存 しておきます。それをhtmlファイルでリンクさせます。
- paint.netでHPに表示させる画像ファイルを作成(GIF、PNG、JPG等)
- ・htmlファイルを作成するのがテキストエディター(Terapad)テラパッドです。
- ・ページ毎にhtmlファイルを作成します。
- そのページを結びつける方法がリンクといいます。
- リンクは色々な用途が出来ます。(他のページ、画像、他のHP等)pdfファイル などをリンクで表示する事が出来ます。
- ・htmlではタグにより文字や画像を設定できます。
- ページや文字、画像の見せ方を設定するのがスタイルシートファイル (style.css)一括して指定出来るので、大変便利です。

HPの更新方法(HPの大きな流れを説明)

最初にHPで表示したい写真や文章を用意します。それをどの ページにどういう配置で表示させるかを決めておきます。

 ①次に画像編集ソフト(Paint. NET)で画像ファイル(jpgやgif)をテ キストエディター(TeraPad)でHTMLファイルを作成します。
 例Index.html

②作成したHTMLファイルをインターネットブラウザーで確認します。
 (インターネットエクスプローラのオフラインで確認)

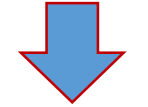

③ファイル転送ソフト(FFFTP)でレンタルサーバーへ作った画像や HTMLファイルをアップします。ブラウザーをオンラインにして最終 確認して問題なければ終了。 トップページのレイアウト

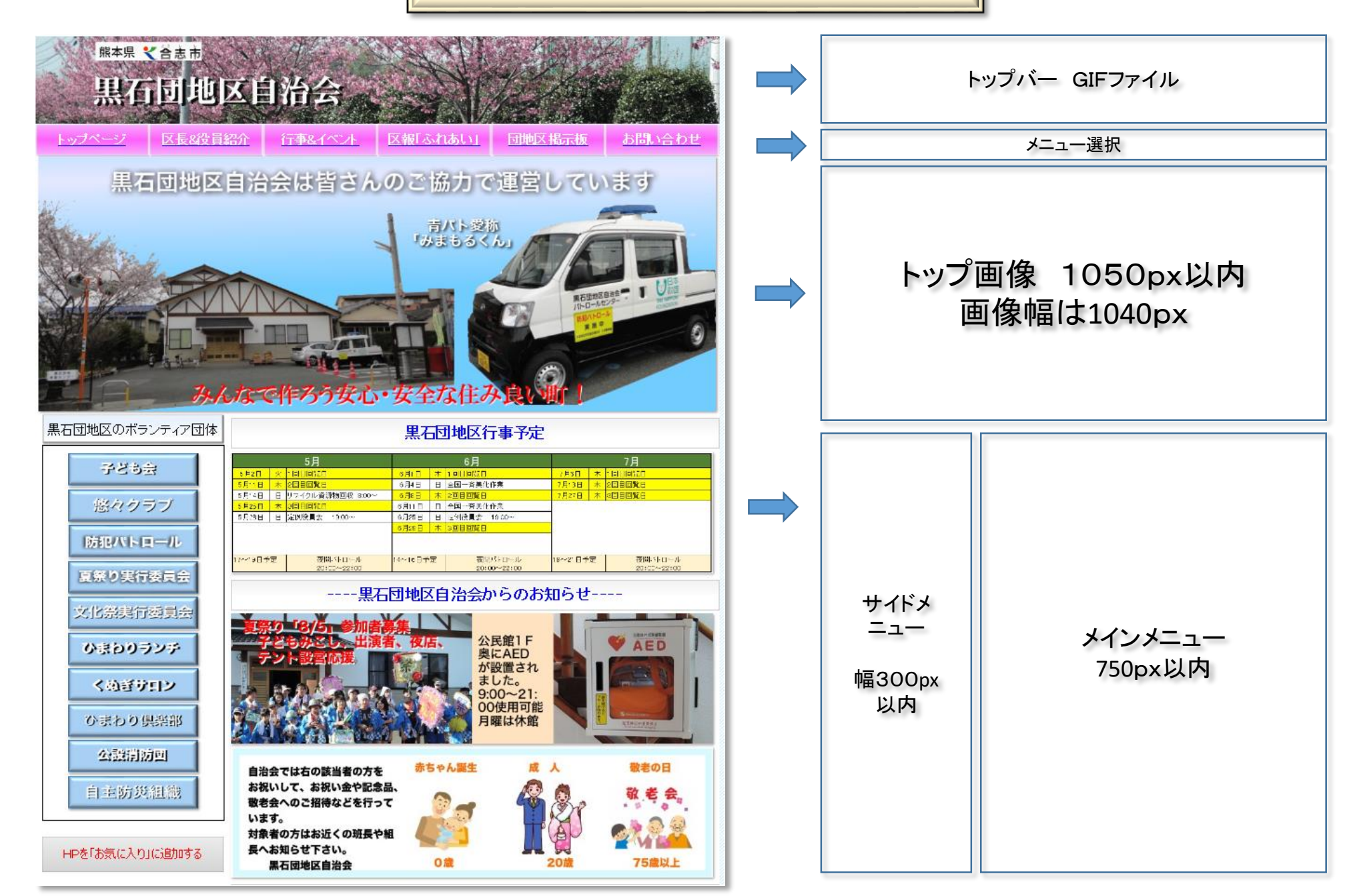

# Paint. Net(画像編集ソフト)

### 無料ソフト 窓の杜からダウンロードしてインストール

http://forest.watch.impress.co.jp/library/software/paintdotnet/

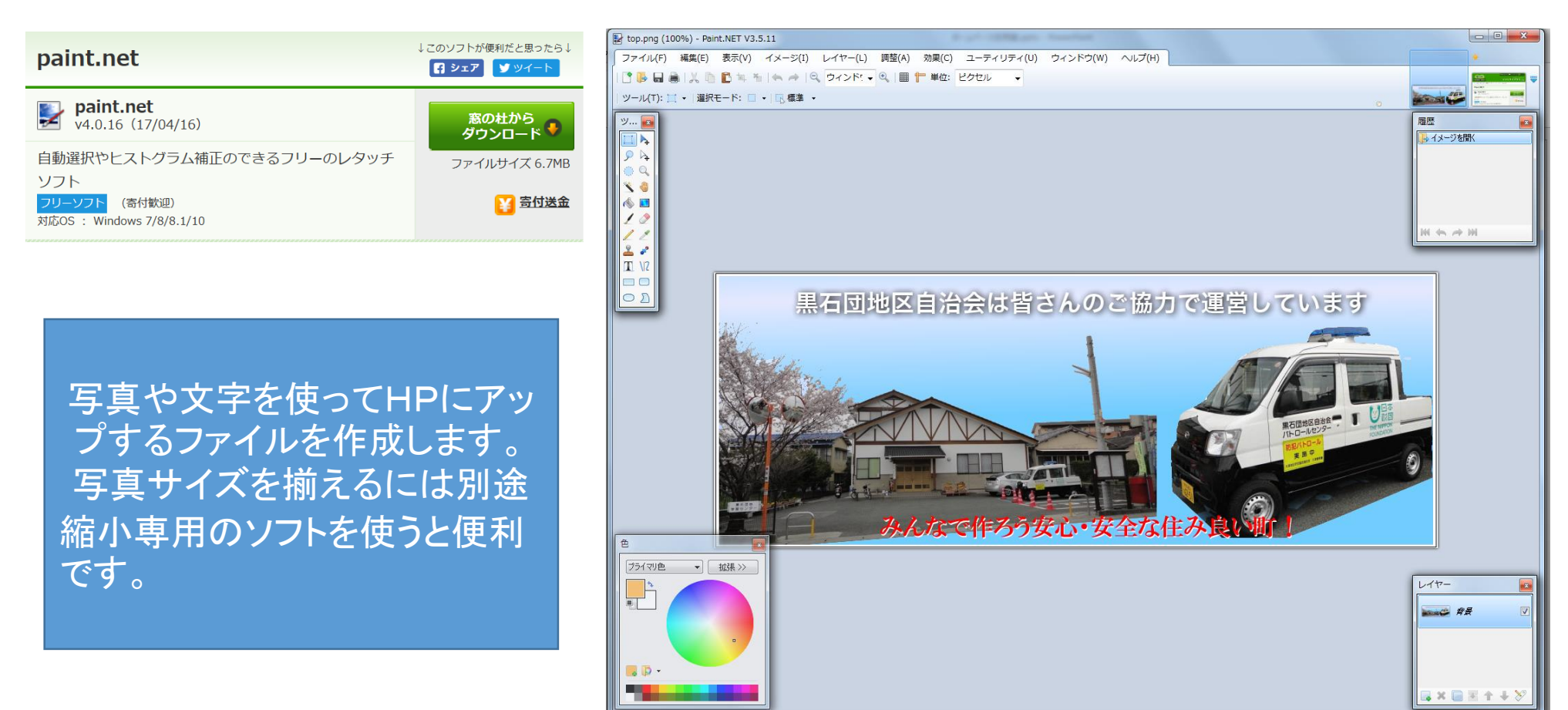

② 四角形選択:四角形選択を描くにはクリックしてドラッグします。正方形にするには Shift キーを押しながら操作します。

1050 x 400 🛅 548,

TeraPad(htmlファイル作成)

#### 無料ソフト 窓の杜からダウンロードしてインストール http://forest.watch.impress.co.jp/library/software/terapad/

| TeraPad                                                                              | ↓このソフトが便利だと思ったら↓    | index.html - TeraPad                                                                                                    |
|--------------------------------------------------------------------------------------|---------------------|----------------------------------------------------------------------------------------------------|
|                                                                                      |                     | ファイル(F) 編集(E) 検索(S) 表示(V) ウィンドウ(W) ツール(T) ヘルプ(H)                                                                                                    |
| <b>TeraPad</b><br>v1.09 (12/11/12)                                                   | 窓の杜から<br>ダウンロード     | □ ○ ○ □       ○ □       ○ □       ○ □       ○ □       ○ □       ○ □       ○ □       ○ □       ○ □       ○ □       ○ □       ○ □       ○ □       ○ □       ○ □       ○ □       ○ □       ○ □       ○ □       ○ □       ○ □       ○ □       ○ □       ○ □       ○ □       ○ □       ○ □       ○ □       ○ □       ○ □       ○ □       ○ □       ○ □       ○ □       ○ □       ○ □       ○ □       ○ □       ○ □       ○ □       ○ □       ○ □       ○ □       ○ □       ○ □       ○ □       ○ □       ○ □       ○ □       ○ □       ○ □       ○ □       ○ □       ○ □       ○ □       ○ □       ○ □       ○ □       ○ □       ○ □       ○ □       ○ □       ○ □       ○ □       ○ □       ○ □       ○ □       ○ □       ○ □       ○ □       ○ □       ○ □       ○ □       ○ □       ○ □       ○ □       ○ □       ○ □       ○ □       ○ □       ○ □       ○ □       ○ □       ○ □       ○ □       ○ □       ○ □       ○ □       ○ □       ○ □       ○ □       ○ □       ○ □       ○ □       ○ □       ○ □       ○ □       ○ □       ○ □       ○ □       ○ □       ○ □       ○ □       ○ □       ○ □      < |
| フリーのテキストエディター<br><mark>フリーソフト</mark><br>対応OS : Windows 95/98/Me/NT/2000/XP/Vista/7/8 | ファイルサイズ 776.4KB     | 2 <html>↓<br/>3 <head>↓<br/>4 <meta content="text/html; charset=Shift_JIS" http='equiv="Content-Type"'/>↓<br/>5 <meta content="熊本県,合志市,黒石団地区,黒石団地,自治区,自治会,自治体,須屋,熊本 8 県自治区,ふれあいの町" keywords"="" name="description"/>↓ 9 <meta content="text/css" http-equiv="Content-Style-Type"/>↓ 10 <link href="style.css" rel="stylesheet" type="text/css"/>↓ 11 <base target="top"/>↓ 12 <title>熊本県合志市黒石団地区自治会ホームページ</title>↓ 13 </head>↓ 14 ↓ 15 ↓ 16 <base )↓<="" pre="" target="hookground.uct!(gif(hook_gif)"/></html>                                                                                                    |
| HTMLファイルを作成<br>トです。タグと文字入こ<br>動的に色分けされて、<br>簡単に出来ます。                                 | するソフ<br>カとが自<br>編集が | <pre>17 + 17 + 18 + 19 + 20 <body>4 21 4 23  24 24 + 25 <l タイトルバー!="">4 26 4 28  29 4 29 4 20 </l></body></pre>                                                                                                    |

111行: 5桁 HTML [95] SJIS CRLF 挿入

# FFFTP(ファイル転送ソフト)

### 無料ソフト 窓の杜からダウンロードしてインストール

http://forest.watch.impress.co.jp/library/software/ffftp/

| FFFTP                                                                            | ↓このソフトが便利だと思ったら↓         | ₩ 黒石団地スタンダードプラン (*) - FFFTP                                                                                               |                                                            |                                                                |                                          |                                                             |                                                                  | 3 X                      |
|----------------------------------------------------------------------------------|--------------------------|----------------------------------------------------------------------------------------------------|------------------------------------------------------------|----------------------------------------------------------------|------------------------------------------|-------------------------------------------------------------|------------------------------------------------------------------|--------------------------|
|                                                                                  | F シェア ソソイート              | 接続(F) コマンド(C)                                                                                                    | ブックマーク(B) 表示(V)                                            | ツール(T) オプション(O)                                                | へ/J(H)                                   |                                                             |                                                                  |                          |
| <b>FFFTP</b><br>v1.99a (16/05/14)                                                | 窓の杜から                    |                                                                                                    | ╋ Ҳ⊙鯔 凰<br>¥hp¥www修正用                                      |                                                                | ∛ E∞ Jıs U§ U§<br>▼   🖭 🗃                | 「「無」 か   び   IIII 「III」 降  を<br>  /home/kuroisidantiku1/www | 9                                                                | •                        |
|                                                                                  |                          | 名前                                                                                                    | 日付                                                         | サイズ 種類                                                         | ▲ 名前                                     |                                                             | 日付                                                               | *                        |
| 定番FTPクライアントソフト<br><mark>フリーソフト</mark><br>対応OS : Windows 2000/XP/Vista/7/8/8.1/10 | ファイルサイズ 2.8MB            | <ul> <li>□ 1.data</li> <li>□ bou ■ ホストー覧</li> <li>□ bur</li> </ul>                                                        | 2014/10/31 15:00                                           | <dir> data</dir>                                               | 1.da                                     | ita<br>han<br>ka                                            | 2014/09/17 11<br>2014/07/02 18<br>2014/07/02 18                  | :47<br>:33<br>:34        |
| FFFTP(64bit版)<br>v1.99a(16/05/14)                                                | <u>窓の杜から</u><br>ダウンロード � | □ dat<br>□ gif<br>□ goz                                                                                                   | <u>z</u> hp                                                | 新規パスト(N)…<br>新規グループ(G)…<br>設定変更(M)…                            | 🗀 data<br>🗀 gif                          | an                                                          | 2014/07/02 18<br>2014/09/07 16<br>2014/07/02 18                  | :35<br>:13<br>:36        |
| 定番FTPクライアントソフト<br>フリーソフト                                                         | ファイルサイズ 3.0MB            | gyc<br>bir                                                                                                    |                                                            | □ピー(C)<br>削除(D)…                                               | 🚍 gyou                                   | uji<br>awari                                                | 2014/07/02 18                                                    | :36                      |
| 対応OS : 64bit版のWindows Vista/7/8/8.1/10                                           |                          | ☐ hin<br>☐ ima 接線                                                                                                    | 気(S) 閉じる(O)                                                |                                                                | E hima                                   | awarikurabu<br>ges                                          | 2014/07/02 18<br>2014/10/18 11                                   | :37<br>:07               |
|                                                                                  |                          | iei<br>iei<br>ホストの設定<br>kinen                                                                                             | 2017/00/27 21.20                                           | 2 X                                                            | jiei<br>keiji                            | i                                                           | 2014/07/02 18<br>2014/07/02 18<br>2014/09/06 14                  | :38<br>:38               |
|                                                                                  |                          |                                                                                                    | 文字コード ダイアルアップ   を名(T)   本スト4   スタンダードブラン   (U)   パスワード/パスフ | 高度 暗号化 特殊機能<br>G(アドレス)(N)<br>idantiku 1 sakura ne.jp<br>レーズ(P) | kode<br>kous<br>kous                     | omo<br>setu<br>ou                                           | 2014/10/14 23<br>2014/07/02 18<br>2014/07/02 18                  | :17<br>:41<br>:42        |
| 完成したHTMLファイルをオフ<br>ラインで確認したあとで、レンタ<br>ルサーバーへ転送するソフトで                             |                          | <ul> <li>kurui</li> <li>kuroisidan</li> <li>kutyc</li> <li>ローカルの約</li> <li>ローカルの約</li> <li>D¥黒石団</li> <li>matu</li> </ul> | tiku1<br>の期フォルダ(L)<br>地¥hp¥www修正用<br>別フォルダ(R)              | anonymous                                                      | kuty                                     | ugi<br>/o<br>n<br>.uri                                      | 2014/07/10 18<br>2014/07/02 18<br>2014/07/02 18<br>2014/10/18 11 | :19<br>:43<br>:44<br>:07 |
|                                                                                  |                          | <ul> <li>□ ryoku</li> <li>/home/kuroix</li> <li>□ yakui</li> <li>□ yuyu</li> <li>☑ 最後にアケ<sup>1</sup></li> </ul>           | roisidantiku1/www<br>?クセスしたフォルダを次回の初期!                     | 現在のフォルダ<br>フォルダとする(F)                                          | in ryok<br>in yaku<br>in yuyu<br>in yuyu | kutei<br>uin<br>u                                           | 2014/07/02 18<br>2014/07/02 18<br>2014/07/02 18                  | :44<br>:45<br>:45        |
| す。                                                                               |                          | aisati bouha bouha bouha                                                                                                  | OK *                                                       | *ンセル ヘルプ                                                       | i≣ aisat<br>i∎ bouh<br>i∎ bunk           | tu.html<br>han.html<br>ka.html                              | 2014/04/02 13<br>2014/06/24 18<br>2014/10/28 21                  | :05<br>:57<br>:51        |
|                                                                                  |                          | day.html form.php                                                                                                    | 2014/03/23 15:04<br>2014/04/02 13:05                       | 35,347 html<br>1,925 php                                       | la day.<br>a day.                        | html<br>n.php                                               | 2014/03/23 15<br>2014/04/02 13                                   | :04                      |
|                                                                                  |                          | <ul> <li>gozan.html</li> <li>himawari.html</li> </ul>                                                                     | 2014/04/19 23:58<br>2014/05/28 22:57                       | 9,299 html<br>7,789 html                                       | ₽ goza                                   | an.html<br>                                                 | 2014/04/19 23                                                    | *                        |
|                                                                                  |                          | 226 Transfer comple<br>ファイル一覧の取得                                                                                          | ete<br>暑は正常終了しました                                          | . (6895 Bytes)                                                 |                                          |                                                             |                                                                  | ^                        |

選択0個(0 Bytes) ローカル空 22274.03M Bytes 転送待ちファイル0個